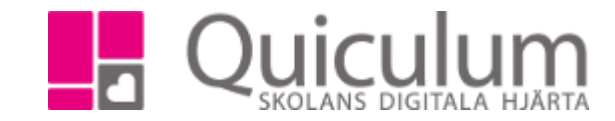

## Redigera felaktigt eller omprövat betyg

*OBS! Denna lathund gäller vid redigering av betyg som genomgått hela betygssättningsprocessen (under i första hand betygssättningsperioden) och därmed markerats på ett betygsdokument.* 

Betyg kan behöva redigeras av främst två anledningar:

- a) Vid rättning av ett felaktigt satt/markerat betyg.
- b) Efter att elevens betyg omprövats och resulterat i ett högre betyg.

Tillvägagångssätten skiljer sig något åt (från och med punkt 4) då de behöver markeras olika i betygsdokumentet.

- 1. Gå till elevens elevkort och välj fliken "studieplan".
- 2. Klicka på redigera-knappen till höger och välj "Administrera betyg (Abrahamsson Ida)"-

| Abrahamsson, Ida, 9B (030101)                                |         |       |       |     |            |   |
|--------------------------------------------------------------|---------|-------|-------|-----|------------|---|
| Översikt Studieplan Uppgifter Närvaro Samtal Inställningar O | Grupper |       |       |     |            |   |
|                                                              |         |       |       |     | <b>*</b> & | 6 |
| ✔ Skolan 7-9                                                 | 16/17   | 17/18 | 18/19 | Тур | Betyg      | + |
|                                                              | Åk7     | Åk8   | Åk9   |     |            |   |
| Bild 7-9                                                     |         | 50    | 50    | К   |            | Ø |
| Biologi 7-9                                                  |         | 50    | 50    | К   |            | ß |
| Engelska 7-9                                                 | 50      | 50    | 50    | К   |            | Ø |
| Fritids                                                      | 0       | 0     | 0     | К   |            | ß |
| Fysik 7-9                                                    |         | 50    | 50    | К   |            | ß |
| Geografi 7-9                                                 |         | 50    | 50    | К   |            | ß |
| Hem- och konsumentkunskap 7-9                                | 50      | 50    | 50    | К   |            | ß |
| Historia 7-9                                                 | 33      | 33    | 33    | К   |            | ß |
| ldrott och hälsa 7-9                                         | 0       | 0     | 0     | K   |            | Ø |
| Kemi 7-9                                                     | 33      | 33    | 33    | К   | B (HT)     | Ø |
| Matematik 7-9                                                | 0       | 0     | 0     | К   |            | ß |
| Musik 7-9                                                    | 0       | 0     | 0     | K   |            | Ø |
| Religionskunskap 7-9                                         | 50      | 50    | 50    | К   |            | ľ |
| Samhällskunskap 7-9                                          | 50      | 50    | 50    | К   |            | Ø |
| Slöjd 7-9                                                    | 33      | 33    | 33    | К   | B (HT)     | ß |
| Svenska 7-9                                                  | 33      | 33    | 33    | К   |            | ľ |
| Teknik 7-9                                                   |         | 50    | 50    | к   | C (HT)     | ß |

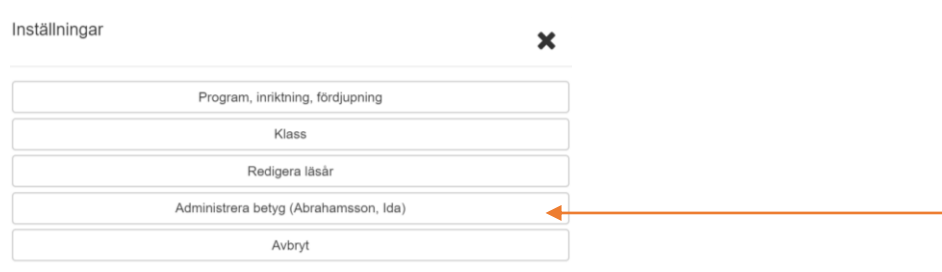

Quiculum AB, S:t Persgatan 22B, 753 29 Uppsala 018-430 09 00, support@quiculum.se Copyright © 2014 Quiculum AB

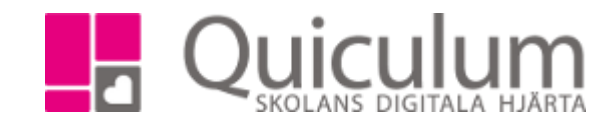

3. Här visas en lista på elevens kurser och betyg.

4 a. Om du ska **a) rätta ett felaktigt betyg** ska du först inaktivera det felaktiga betyget. Det gör du genom att Klicka på "redigera"-knappen längst till höger om det aktuella betyget. Klicka ur "Aktiv", skriv en eventuell kommentar till ändringen (Obs! Denna kommentar kommer ej att synas i betyget, utan är enbart för intern uppföljning) och "spara".

4 b. Om du ska b) **sätt ett nytt betyg efter prövning så** ska det ursprungliga betyget kvarstå – det vill säga fortsatt vara aktivt utan ändringar.

5. Sedan skapar du ett nytt betyg (gäller både för ändring av felaktigt och nytt betyg efter prövning) genom att klicka på "plus-ikonen" vid det aktuella betyget.

| Abrahamsson, Ida              |                  |       |                  |      |             |      |       |              |                      |                |
|-------------------------------|------------------|-------|------------------|------|-------------|------|-------|--------------|----------------------|----------------|
|                               |                  |       |                  |      |             |      |       |              | 🚨 Till elevkort      | 🗲 Till verktyg |
| Kurs                          | Datum            | Betyg | Betygsättare     | Slut | tbetyg      | Låst | Aktiv | Antecknii    | ng                   |                |
| Bild 7-9                      |                  |       |                  |      | + Lägg till |      |       |              |                      |                |
| Biologi 7-9                   |                  |       |                  |      | + Lägg till |      |       |              |                      |                |
|                               | 2018-05-12 23:20 | С     | Andersson, Lars  | Nej  |             | Nej  | Ja    | admin1       |                      | đ              |
| Engelska 7-9                  |                  |       |                  |      | 🕇 Lägg till |      |       |              |                      |                |
|                               | 2018-04-18 13:49 | A     | Lindberg, Helena | Nej  |             | Nej  | Ja    |              |                      | C              |
| Fysik 7-9                     |                  |       |                  |      | 🕇 Lägg till |      |       |              |                      |                |
| Geografi 7-9                  |                  |       |                  |      | + Lägg till |      |       |              |                      |                |
| Hem- och konsumentkunskap 7-9 |                  |       |                  |      | + Lägg till |      |       |              |                      |                |
| Historia 7-9                  |                  |       |                  |      | + Lägg till |      |       |              |                      |                |
| ldrott och hälsa 7-9          |                  |       |                  |      | + Lägg till |      |       |              |                      |                |
| Kemi 7-9                      |                  |       |                  |      | + Lägg till |      |       |              |                      |                |
|                               | 2018-11-27 00:00 | Α     | Bonde, Mikael    | Nej  |             | Ja   | Nej   | Ändrat bety  | g                    | ß              |
|                               | 2018-11-30 00:00 | В     | Bonde, Mikael    | Ja   |             | Ja   | Ja    | Justering ut | tifrån rektors beslu | t 🗷            |
| Matematik 7-9                 |                  |       |                  |      | + Lägg till |      |       |              |                      |                |
| Musik 7-9                     |                  |       |                  |      | + Lägg till |      |       |              |                      |                |
| Religionskunskap 7-9          |                  |       |                  |      | + Lägg till |      |       |              |                      |                |
| Samhällskunskap 7-9           |                  |       |                  |      | + Lägg till |      |       |              |                      |                |
| Slöjd 7-9                     |                  |       |                  |      | + Lägg till |      |       |              |                      |                |
|                               | 2018-11-27 00:00 | В     | Bonde, Mikael    | Ja   |             | Ja   | Ja    |              |                      | đ              |
| Svenska 7-9                   |                  |       |                  |      | + Lägg till |      |       |              |                      |                |
| Teknik 7-9                    |                  |       |                  |      | + Lägg till |      |       |              |                      |                |
|                               | 2018-11-27 00:00 | С     | Bonde, Mikael    | Ja   |             | Ja   | Ja    |              |                      | C              |
| Fritids                       |                  |       |                  |      | + Lägg till |      |       |              |                      |                |

I "Utdrag ur betygskatalogen" (under Elevkort, Studieplan och Exporter) kommer **a) ett ändrat felaktigt betyg** enbart märkas med ett nytt datum för betygssättning, medan **b) ett nytt betyg efter prövning** kommer att visas genom att rutan Noteringar innehåller info om ämne, tidigare betyg och datum för tidigare betyg, samt att ett P i kolumnen "Markeringar" visar vilket betyg som genomgått en prövning.